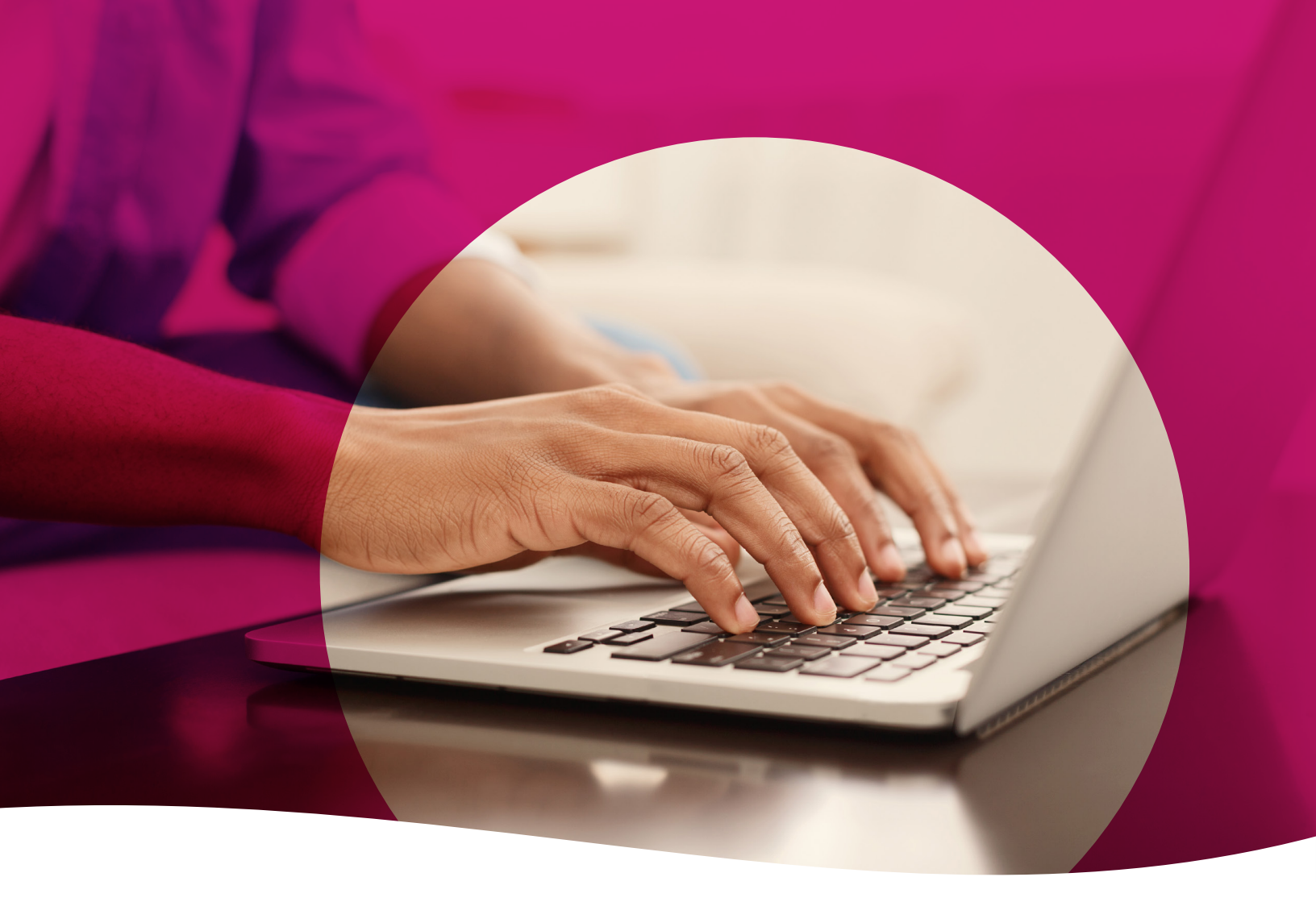

# **Health Passport**

Non-Clinical Training Guide

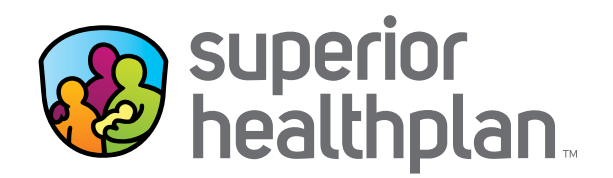

FosterCareTX.com

## **Table of Contents**

| Health Passport Overview                             |
|------------------------------------------------------|
| Non-Clinical Access to Health Passport               |
| Member Search 4                                      |
| Member List (DFPS Only)                              |
| Face Sheet                                           |
| Contacts7                                            |
| Allergies                                            |
| Assessments                                          |
| Growth Chart10                                       |
| Immunizations 12                                     |
| Labs14                                               |
| Medication History 15                                |
| Patient History                                      |
| Admission Discharge and Transfer (ADT) Notifications |
| Appointments                                         |
| Other Tools and Features                             |

#### **Health Passport Overview**

Superior HealthPlan's Health Passport is a web-based, secure health information tool built using core clinical and claims information to deliver relevant health-care information when and where it is needed for the foster children in the state of Texas. The Health Passport helps providers, state users and Service Coordinators improve care coordination, eliminate waste and reduce errors by providing a member's medical history and health interactions as the member progresses through the clinical process.

**REMINDER:** The data in the Health Passport is not a member's complete medical record, but it does contain information on member demographics, including doctor visits for which claims have been submitted, allergies, lab test results, immunizations and filled medications. Health Passport features include, but are not limited to:

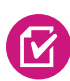

**Face Sheet** - This easy-to-read summary that includes member demographics, care gaps, Texas Health Steps and Dental last visit dates, active allergies, active medications and more.

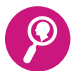

**Contacts** - Easily find a foster child's Primary Care Physician (PCP), Medical Consenter, Caregiver, Caseworker, Service Coordinator and other important contact information in one place.

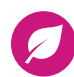

E

**Allergies** - Users can use interactive fields to add or modify allergies at the point-of-care. Once an allergy is charted, it's instantly checked for medication interactions.

**Assessments** - Users can document Texas Health Steps, Dental and Behavioral Health forms directly online. Mailing or faxing in documents critical to patient care for display is still available.

**Growth Chart** - Users can chart weight, height, length and head circumference at the pointof-care to track growth of infants and children. An on-demand graph is available to visually plot where the foster child is on the development curve for their gender and age group.

Immunizations - A comprehensive list of a person's immunizations collected from ImmTrac.

**Labs** - All lab results are made available, where providers typically only have access to the lab results they've requested.

**Medication History** - A summary of medications filled and access to more detail, including name of the prescription, the prescribing clinician, date filled, and dosage. Indicators representing drug-drug, drug-allergy, and drug-food interactions appear when applicable as soon as new medications or allergies are added to the member record.

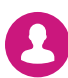

**Patient History** - Past visits with details that include the description of service, treating provider, diagnosis and the service date.

Admission Discharge and Transfer (ADT) Notifications - Access ADT data.

Appointments - All users can review and add appointments for members.

#### **Non-Clinical Access to Health Passport**

Medical Consenters, Texas Department of Family and Protective Services (DFPS) caseworkers and STAR Health staff can access the Health Passport secure web application by following the instructions below:

- Open <u>FosterCareTX.com</u> using Google Chrome or Microsoft Edge.
- To log in, enter the Email Address and then click Continue. Then enter the Password you created during registration, and click Login. If you need to create an account, click the Create New Account button to register.

| Log In                                          | Log In          |
|-------------------------------------------------|-----------------|
| Ernail Address *  ③ What's new?                 | Email Address * |
| CONTINUE                                        | Password *      |
| Create New Account                              | LOGIN           |
| single password reliable security<br>EntryKeyID | CANCEL          |
| Help Privacy.Policy Terms of Use © 2023 Centene | Change Password |

• To access Health Passport, click the **Launch Health Passport** button from your account homepage.

| Note: Users may have issues with accessing EOP (Explanation of Payments) PDFs and information<br>on consolidated checks may be missing from the Payment History section. We'll be updating our                                                                                                    | Welcome                                                                                                    |   |
|----------------------------------------------------------------------------------------------------|----------------------------------------------------------------------------------------------------|---|
| retwork to fix this issue. Thank you for your patience as we improve our web sites to serve you<br>better.                                                                                                    | Add a TIN to My ACCOUNT                                                                                                    | > |
| What you need to know about COVID-19                                                                                                    | Manage Accounts                                                                                                    | > |
| New STAR Health Video:                                                                                                    | Reports                                                                                                    | > |
| This new video features the positive impact Superior's STAR Health program has had on more than 32,000<br>children and youth in foster care since 2008. Watch now!                                                                                                    | Patient Analytics                                                                                                    | > |
|                                                                                                    | Provider Analytics                                                                                                    | > |
|                                                                                                    |                                                                                                    |   |
| Iome: Superior HealthPlan                                                                                                    | Care and Risk Gaps - Daily View                                                                                                    | > |
| Iome: Superior HealthPlan<br>luick Eligibility Check                                                                                                    | Care and Risk Gaps - Daily View Recent Activity                                                                                      | > |
| Home: Superior HealthPlan<br>Ruick Eligibility Check                                                                                                    | Care and Risk Gaps - Daily View Recent Activity Date Activity                                                                        | > |
| Home: Superior HealthPlan<br>Quick Eligibility Check<br>ember ID or Last Name Birthdate (mm'dd/yyy)<br>23460789 or Smith Check Eligibility                                                                                                    | Care and Risk Gaps - Daily View Recent Activity Date Activity Health Passport                                                        | > |
| Home: Superior HealthPlan<br>Quick Eligibility Check<br>ember ID or Last Name Birthdate (mm/dd/yyyy)<br>23459789 or Smith Eligibility<br>Superior Claim System Enhancement                                                                                                    | Care and Risk Gaps - Daily View Recent Activity Date Activity Health Passport                                                        | > |
| Home: Superior HealthPlan<br>Puick Eligibility Check<br>amber ID or Last Name<br>23450780 or Smith<br>Superior Claim System Enhancement<br>Enhancements to Superior's claims system have recently been made to help increase the speed of claims<br>processing. As a result, providers may now see some claim numbers with an alpha character in the 28n position.                                                                            | Care and Risk Gaps - Daily View Recent Activity Date Activity Health Passport Launch Health Passport                                 | > |
| Home: Superior HealthPlan<br>Puick Eligibility Check<br>amber ID or Last Name<br>23456780 or Smith<br>Superior Claim System Enhancement<br>Enhancements to Superior's claims system have recently been made to help increase the speed of claims<br>processing. As a result, providers may new see some claim numbers with an alpha character in the 8th position.<br>The following is an example of the updated claim numbers: Q045TXEA0001. | Care and Risk Gaps - Daily View Recent Activity Date Activity Health Passport Launch Health Passport Health Passport online training | > |

The User Agreement and Disclaimer will appear. Once you have read the agreement, click
 I have read and agree to these terms to continue.

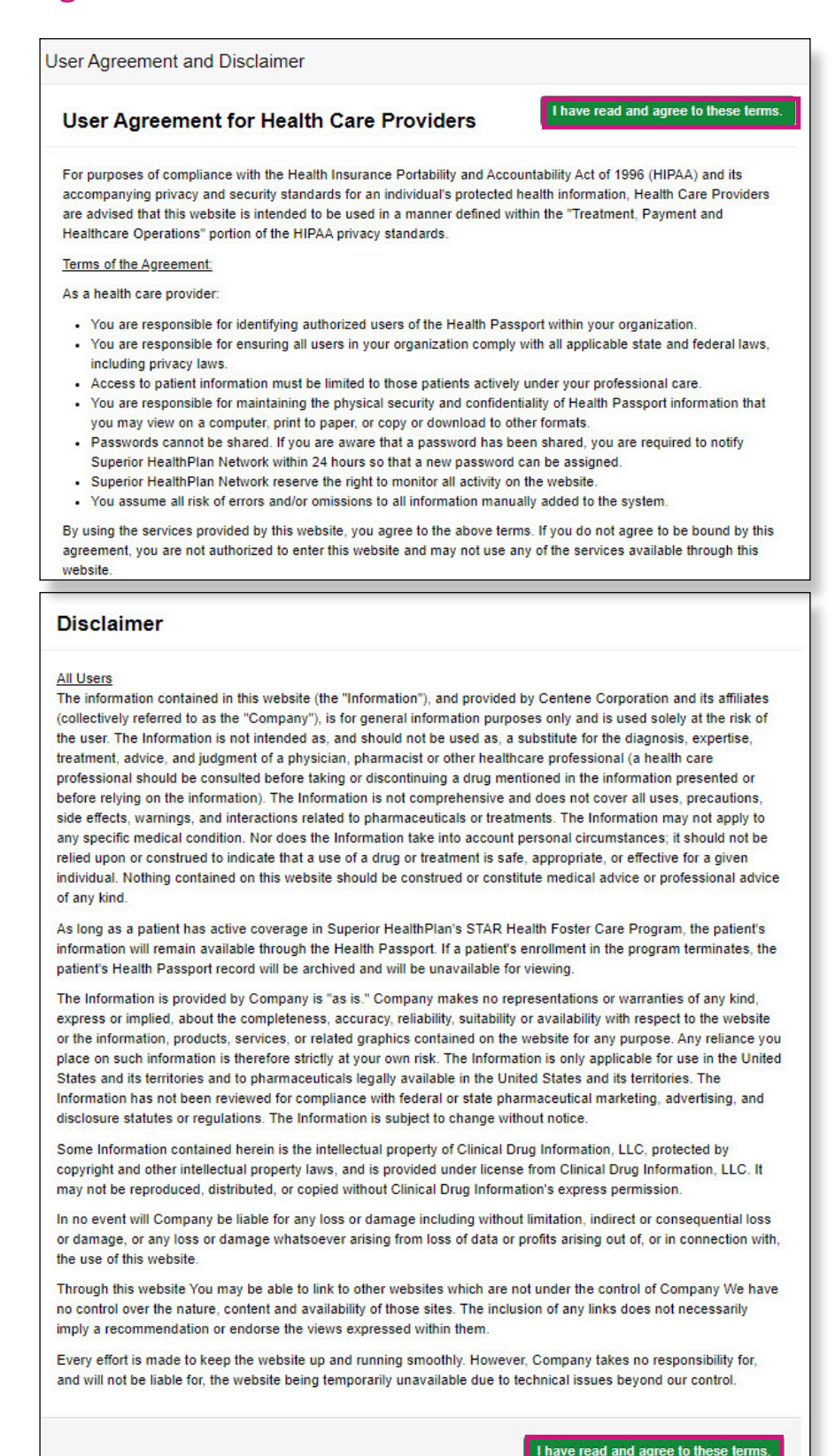

#### **Member Search**

To search for a member, enter the first few letters of the first and last name and one of the three ID numbers or Texas Department of Family and Protective Services [DFPS] ID Medicaid ID, or Social Security Number [SSN]) and click **Search**.

| Member Searc<br>Search for any STAR Health r | : <b>h</b><br>nember in Health Passport. All fields are req | uired.                                            |   |
|----------------------------------------------|-------------------------------------------------------------|---------------------------------------------------|---|
| First Name *                                 | Last Name *                                                 | DFPS ID, Medicaid ID, or Social Security Number * | ] |

- The search results will display the full name of the member and other demographic information.
- Click **View Profile** to access the member's health record.

| rst Name * |     | Last Name *   |     | DFPS ID, Medicaid ID, or Socia | al Security Number * |        |
|------------|-----|---------------|-----|--------------------------------|----------------------|--------|
| u          |     | du            |     | 88888888                       |                      | SEARCH |
|            |     |               |     |                                |                      |        |
| LUCY DUCK  |     |               |     |                                |                      |        |
| Eligible   | Sex | Date of Birth | Age | Medicaid ID                    | DFPS ID              |        |
| Yes        | F   | 1/25/2010     | 13  | 603310506                      | 88888888             |        |
|            |     |               |     |                                |                      |        |
|            |     |               |     |                                |                      |        |

## Member List (DFPS Only)

The **Member List** provides a caseworker with a view of their caseload (assigned members) and streamlines the way they access their members without needing the member's first/last name and corresponding ID. Click a member's name within the Member List to access their health record.

- The **bookmark** feature gives the ability to save important members to a saved list.
- Toggle between View Saved Members and View All Members for bookmarked members or all assigned members.

| Search your members                                                            |                                                                              | SEARCH                |             |           | VIEW S                               | AVED MEMBERS      | ≜ EXPORT AS CSV                                                                                                    |
|--------------------------------------------------------------------------------|------------------------------------------------------------------------------|-----------------------|-------------|-----------|--------------------------------------|-------------------|----------------------------------------------------------------------------------------------------|
| Eligibility Name 1                                                             | Date of Birth                                                                | Sex 1                 | Medicaid    | D DFPS ID | Last TX Health<br>Steps Visit Date   | Last CANS Date    | Last 3 Day<br>Exam Date                                                                                                    |
| ~                                                                              | 9/11/2016<br>Age: 6                                                          | м                     |             |           | Unknown                              | Unknown           | Unknown                                                                                                    |
| ~                                                                              | 4/17/2010<br>Age: 13                                                         | м                     |             |           | Unknown                              | Unknown           | Unknown                                                                                                    |
| ~                                                                              | 1/20/2009<br>Age: 14                                                         | м                     |             |           | Unknown                              | Unknown           | Unknown                                                                                                    |
|                                                                                |                                                                              |                       |             |           |                                      | Unknown           | Unknown                                                                                                    |
| Show: 10 entries •                                                             | 10/26/2004<br>Age: 18                                                        | м                     |             |           | Unknown                              | 1-4               | of 4 ( 1 )                                                                                                    |
| Show: 10 entries -<br>elcome to Healt                                          | Age: 18                                                                      | м                     |             |           | Unknown                              | 1-4               | of 4 c 1 >                                                                                                    |
| Show: 10 entries •<br>elcome to Healt<br>lember List<br>earch your members     | 10/26/2004<br>Age 18                                                         | M                     |             |           |                                      | 1.4               | e EXPORT AS CSV                                                                                                    |
| Show: 10 entries • elcome to Healt ember List earch your members bliny Name %  | 10/26/2004<br>Age 18                                                         | M<br>SEARCH<br>Sex 14 | Medicaid ID | DFPSID    | Last TX Health<br>Steps Visit Date   | Last CANS Date 1, | EXPORT AS CSV Last 3 Day Last 3 Day Las |
| Show: 10 entries • elcome to Healt member List earch your members bliny Name % | 10/26/2004<br>Age 18<br>h Passport<br>Date of Birth 1<br>9/11/2016<br>Age: 6 | M<br>SEARCH<br>Sex 1  | Medicaid ID | DFPSID    | Last TX Health &<br>Steps Visit Date | Lest CANS Date 1  | EXPORT AS CSV     Last 3 Day     Last 3 Day     Lunchown                                                                                                    |

NOTE: The Member List only pertains to DFPS staff.

#### Face Sheet

The Face Sheet module provides a quick overview of the member's health record including common diagnoses and procedures, active medications, active allergies, care gaps and member demographics.

| Health Passport             | LUCY DUCK                                |                                                                            | 000 1                              | nyorf Merler 🖂 Stanlar Jacob 🌢 Prot.Al                 |                    |                             |                     |                |                            |                 |
|-----------------------------|------------------------------------------|----------------------------------------------------------------------------|------------------------------------|--------------------------------------------------------|--------------------|-----------------------------|---------------------|----------------|----------------------------|-----------------|
| Face liter                  |                                          |                                                                            |                                    |                                                        | Medications        |                             |                     |                | All                        | Medications 🦻   |
| Contaots                    |                                          |                                                                            |                                    | - PRINT/SAVE                                           | Latest FIII Date N | Medication N                | Qty/Days            | Prescriber     | Pharmacy                   |                 |
| Assessments<br>Orowth Charl | LD LUCY DUCK                             | 9 Mortha)                                                                  |                                    | 07PS D Medicald D<br>88888888 603310506                | 02/22/2024         | Prevnar 13 0.5 ML           | 60.0/20             | SHARONDA CLARK | Express So<br>(210) 497-0  | pripts<br>153   |
| immunizations<br>Labs       | Personal Details                         |                                                                            |                                    |                                                        | Allergies          |                             |                     |                |                            | All Allergies → |
| Medicellon History          | Sex<br>Pemale                            | Race/Envidty<br>White Hispanic/ARA                                         |                                    | Language<br>Unknown                                    | Allergen N         | Reaction 1                  |                     | Category N     | Recorded By                | Last A          |
| ADT                         | Membershin Deta                          | ile                                                                        |                                    |                                                        |                    |                             |                     |                |                            | Codeted         |
| Appointments                | Membership Deta                          | 115                                                                        |                                    |                                                        | Aspirin            | Abdominal Pain, Asthma      |                     | Unknown        | Thirumala Rao<br>Nallamotu | 11/20/2024      |
| Authorizations              | State Case Details<br>DFPS 0<br>80808080 | Authorized Level of Cene<br>230                                            |                                    | Forunsic Assessment Indicator<br>No                    | test               | Anaphylaxis                 |                     | Environment    | Abc Test001                | 10/9/2024       |
|                             | Transitioning Youth Program<br>No        | ICO Member<br>No                                                           |                                    |                                                        | Last 5 Diagno      | oses                        |                     |                | All Par                    | tient History → |
|                             | Medicald ID<br>403310906                 | Elgibility Status<br>Active                                                |                                    | Eligibility Start Data<br>3/1/2023 (4 Vaara, 8 Montha) | Diegnosis Code     | Diagnosis                   |                     |                | Dete                       |                 |
|                             | Level Of Service Coordination            |                                                                            |                                    |                                                        | M6281              | MUSCLE WEAKNESS GENER       | RALIZED             |                | 07/01/20                   | 24              |
|                             | Specialized Programs                     |                                                                            |                                    |                                                        | N3942              | INCONTINENCE W/O SENSO      | ORY AWARENESS       |                | 07/01/20                   | 24              |
|                             | Physical Health Complex Care Manag       | ement                                                                      |                                    |                                                        | R278               | OTHER LACK OF COORDINA      | TION                |                | 07/01/20                   | 24              |
|                             | O NOTE 'AT STAR HEALTH MEMOR             | is are classified as memoers with                                          | special hearthcare needs."         |                                                        | Q044               | SEPTO-OPTIC DYSPLASIA O     | FBRAIN              |                | 07/01/20                   | 24              |
|                             | Placement Contac                         | ct                                                                         |                                    | All Contacts 🕈                                         | Q044               | SEPTO-OPTIC DYSPLASIA O     | FBRAIN              |                | 07/01/20                   | 24              |
|                             | Carepher                                 | Primary Address<br>1011 N COOPER ST, ARLINGTON, T<br>Tarrant County, Taxas | TX, 76011                          | Phone<br>(817) 281-3121                                | Last 5 Proce       | dures                       |                     |                | All Par                    | tient History → |
|                             | Care Gaps                                |                                                                            |                                    | All Care Gaps 🔶                                        | Procedure Code     | Procedures                  |                     |                | Dete                       |                 |
|                             | Cervical Cancer Screening                |                                                                            |                                    |                                                        | 97110              | THERAP PROC 1/+ AREAS EA 15 | MIN; EXERCISES      |                | 07/01                      | 1/2024          |
|                             | Controlling Blood Pressure               |                                                                            |                                    |                                                        | A4235              | INCONTINENCE SUPPLY MISC    |                     |                | 07/0                       | 1/2024          |
|                             | All Plans - Lack of Preventive Care An   | nual Physical 21 And Up                                                    |                                    |                                                        | 97168              | OCCUPATIONAL THER RE-EVAL   | EST PLAN CARE 30 M  | NS             | 07/01                      | 1/2024          |
|                             | Assessments                              |                                                                            |                                    | All Assessments 🔸                                      | 92507              | TX SPEECH/LANG/VOICE/COM    | /UN/AUD DISORDER; I | NDIV           | 07/01                      | 1/2024          |
|                             | 3-Day Exam<br>Completed On               | Texas Health Steps<br>Completed On<br>-                                    | CANS<br>Completed On<br>04/30/2019 | Dental<br>Completed On<br>-                            | 77072              | BONE AGE STUDIES            |                     |                | 07/01                      | 1/2024          |
|                             |                                          |                                                                            | -                                  |                                                        |                    |                             |                     |                |                            | _               |

#### Contacts

The **Contacts** module displays a member's medical and personal contacts.

| Face Sheet      |                         |                                   |                                                         |           |              |                            |        |
|-----------------|-------------------------|-----------------------------------|---------------------------------------------------------|-----------|--------------|----------------------------|--------|
| Contacts        | Contacts                |                                   |                                                         | ID VIEW   | AS CAR       | DS 🖨 PRIN                  | T/SAVE |
| Allergies       |                         |                                   |                                                         |           |              |                            |        |
| Assessments     | These are active contac | ts involved in the member's ca    | re journey.                                             |           |              |                            |        |
| Growth Chart    | You can reach the STAF  | R HEALTH Service Coordinatio      | n Team at (866) 912-6283.                               |           |              |                            |        |
| mmunizations    | Name 1                  | Type t                            | Address                                                 |           | Pho          | ne M                       | Nore   |
| abs             |                         | Primary Care Physician            | 95 E Price Rd, Bldg E, Brownsville,<br>Cameron          | FX, 78521 | (956         | ō) 504-4800                | :      |
| Patient History |                         | Medical Consenter 1               | 8700 N STEMMONS FWY, DALLAS,<br>Dallas County, Texas    | TX, 75247 | (469         | 9) 999-7901                | :      |
| ADT             |                         | Medical Consenter 2               |                                                         |           | -            |                            | :      |
| Appointments    |                         | Medical Consenter 3<br>DFPS Staff | 8700 N STEMMONS FWY, DALLAS,<br>Dallas County, Texas    | TX, 75247 | (214         | 4) 236-6655                | :      |
|                 |                         | Caregiver                         | 1011 N COOPER ST, ARLINGTON, T<br>Tarrant County, Texas | X, 76011  | (81          | 7) 261-3121                | :      |
|                 |                         | Caseworker                        | -                                                       |           | (469<br>(214 | 9) 999-7901<br>4) 583-4019 | :      |
|                 |                         | Service Coordinator               |                                                         |           | (866         | i) 912-6283                | :      |

NOTE: Caregivers are not necessarily considered medical consenters.

## Allergies

The **Allergies** module contains all allergies for a member entered by providers. Click the **down arrow** to view the reactions for an allergy.

| Health Passpor     | E LUCY DUCK                                                                                   |                                                 |                                                                |             | Patients       | E Member Searc | h 🖨 Print |
|--------------------|-----------------------------------------------------------------------------------------------|-------------------------------------------------|----------------------------------------------------------------|-------------|----------------|----------------|-----------|
| Face Sheet         |                                                                                               |                                                 |                                                                |             |                |                |           |
| Contacts           | Active Allergies                                                                              |                                                 | VIEW AS CARDS                                                  | S <u></u>   | PORT AS C      | SV 🖨 PRI       | NT/SAVE   |
| Allergies          |                                                                                               |                                                 |                                                                |             |                |                |           |
| Assessments        | DATE RANGE FILTER                                                                             |                                                 |                                                                |             |                |                |           |
| Frowth Chart       |                                                                                               | SEARCH                                          |                                                                |             |                |                |           |
| nmunizations       | Search Allergies                                                                              |                                                 |                                                                |             |                |                |           |
| abs                | Date Range: 08/02/2013 - 08/02/202                                                            | 3                                               |                                                                |             |                |                |           |
| ledication History |                                                                                               |                                                 |                                                                |             |                | La             | st        |
| atient History     | Allergen 1                                                                                    | Reaction                                        |                                                                | Category 1  | Record         | led By U       | dated 1   |
| DT                 | ✓ Peanut Oil                                                                                  | Seizure, Anxiety, Abdominal Pain, Co            | nvulsion                                                       | Unknown     | Unknor         | wn 8/          | 2/2023    |
| uthorizations      | ✓ Peanut Oil                                                                                  | Seizure, Convulsion                             |                                                                | Unknown     | Unkno          | wn 8/          | 1/2023    |
|                    | ✓ Peanut Oil                                                                                  | Convulsion                                      |                                                                | Environment | Smith<br>Lname | two 8/         | 1/2023    |
|                    | ✓ Peanut Oil                                                                                  | Seizure, Confusion, Convulsion                  |                                                                | Unknown     | Unknor         | wn 8/          | 1/2023    |
|                    | ✓ Peanut Oil                                                                                  | Convulsion                                      |                                                                | Environment | Smith<br>Lname | two 8/         | 1/2023    |
|                    | ✓ Peanut Oil                                                                                  | Convulsion                                      |                                                                | Environment | smith<br>Lname | etwo 8/        | 1/2023    |
|                    | ✓ Peanut Oil                                                                                  | Convulsion                                      |                                                                | Environment | Smith<br>Lname | two 7/         | 31/2023   |
|                    | ✓ Peanut Oil                                                                                  | Convulsion                                      |                                                                | Environment | smith<br>Lname | two 7/         | 31/2023   |
|                    | ✓ Peanut Oil                                                                                  | Convulsion                                      |                                                                | Environment | smith<br>Lname | two 7/         | 31/2023   |
|                    | Reactions:<br>Seizure<br>First Occurred On: Unknown<br>Recorded By: Unknown<br>Abdominal Pain | Anxiet<br>Severi<br>First O<br>Record<br>Convul | y<br>iy: Mild<br>ccurred On: 9/8/2<br>led By: Unknown<br>Ision | 020         |                |                |           |
|                    | Abdominal Pain<br>Severity: Mild<br>First Occurred On: 9/1/2021<br>Recorded By: Unknown       | Convu<br>First O<br>Record                      | lsion<br>ccurred On: Unkno<br>led By: Unknown                  | own         |                |                |           |

#### Assessments

The **Assessments** module allows users to document Texas Health Steps, Dental and Behavioral Health forms directly online. Users may also mail or fax in documents critical to patient care to display within Health Passport.

• Click on the form name to open the document.

| ssport | LUCY DUCK                                                                            | CCD Export                                                                                                    | Patients EMember Search Print All                                                                                                    |                   |
|--------|--------------------------------------------------------------------------------------|----------------------------------------------------------------------------------------------------|----------------------------------------------------------------------------------------------------|-------------------|
|        |                                                                                      |                                                                                                    |                                                                                                    |                   |
|        | Assessments                                                                          |                                                                                                    |                                                                                                    |                   |
|        | /10000011101110                                                                      | <u>*</u>                                                                                                    | Export as CSV Print                                                                                                    |                   |
|        | Below are your completed assessme<br>by date range. You can also downloa             | ent forms. You can search by name and sort<br>d and print the forms for your records.                                                                                                   |                                                                                                    |                   |
|        | Notice of Service Coord                                                              | lination Refusal                                                                                                    |                                                                                                    |                   |
|        | Service Coordination / ISP Refused Dat                                               | e                                                                                                    |                                                                                                    |                   |
|        | 09/23/2024                                                                           |                                                                                                    |                                                                                                    |                   |
| tory   |                                                                                      |                                                                                                    |                                                                                                    |                   |
| '      |                                                                                      |                                                                                                    |                                                                                                    |                   |
|        | Search by assessment name                                                            | Search DATE RANGE FILTER                                                                                                    | <b></b>                                                                                                    |                   |
|        |                                                                                      |                                                                                                    |                                                                                                    |                   |
|        | Assessments 1                                                                        | Comp                                                                                                    | pleted By 🕻 Reviewed On 🕻                                                                                                    |                   |
|        | HPR Child Health History v2                                                          | ← Back to Assessments                                                                                                    |                                                                                                    |                   |
|        | HPR_10 Year Visit v2                                                                 | Completed By: Francoise Glenn                                                                                                    |                                                                                                    | 🛓 Export as CSV 😁 |
|        | HPR_11 Year Visit v2                                                                 | Reviewed On: 06/06/2017                                                                                                    |                                                                                                    |                   |
|        | HPR_19 Year Visit V2                                                                 | Informant/Relationship<br>Doctor                                                                                                    | Medical home<br>Hospital                                                                                                    |                   |
|        | HPR_20 Year Visit V2                                                                 | IF CHILD OVER 5 YEARS: Uncomplicated pregnancy, labor, delivery and nurs<br>course. If Yes, proceed with "Family and Personal Medical History"                                          | sery Maternal History<br>No answer                                                                                                    |                   |
|        | HPR_3Year Visit V2                                                                   | Yes<br>Pregnancy                                                                                                    | Total number of living children                                                                                                    |                   |
|        | HPR_4Year Visit v2                                                                   | G                                                                                                    | 5                                                                                                    |                   |
|        |                                                                                      |                                                                                                    |                                                                                                    |                   |
|        | HPR_5Year Visit v2                                                                   | Weight gain/loss<br>10                                                                                                    | Mother's age at birth<br>25                                                                                                    |                   |
|        | HPR_5Year Visit v2<br>HPR_6Year Visit V2                                             | Weight gain/loss<br>10<br>Number of years between previous pregnancy and this child<br>1                                                                                                | Mother's age at birth<br>25<br>Trimester Prenatal care began<br>3                                                                                         |                   |
|        | HPR_SYear Visit v2<br>HPR_6Year Visit V2<br>HPR_7Year Visit V2                       | Weight gain/loss<br>10<br>Number of years between previous pregnancy and this child<br>1<br>Prenatal care provider<br>Dr. Bruno                                                         | Mother's age at birth<br>25<br>Trimester Prenatal care began<br>3<br>Vitamins<br>Yes                                                                      |                   |
|        | HPR_SYear Visit v2<br>HPR_6Year Visit V2<br>HPR_7Year Visit V2<br>Show: 10 results V | Weight gain/loss<br>10<br>Number of years between previous pregnancy and this child<br>1<br>Prenatal care provider<br>Dr. Bruno<br>Iron<br>Yes                                          | Mother's age at birth<br>25<br>Trimester Prenatal care began<br>3<br>Vitamins<br>Yes<br>Maternal Complications<br>No answer                               |                   |
|        | HPR_SYear Visit v2<br>HPR_6Year Visit V2<br>HPR_7Year Visit V2<br>Show: 10 results ¥ | Weight gain/loss<br>10<br>Number of years between previous pregnancy and this child<br>1<br>Prenatal care provider<br>Dr. Bruno<br>Iron<br>Yes<br>Vaginal bleeding<br>1                 | Mother's age at birth<br>25<br>Trimester Prenatal care began<br>3<br>Vitamins<br>Yes<br>Matemal Complications<br>No answer<br>Anemia<br>1                 |                   |
|        | HPR_SYear Visit v2<br>HPR_SYear Visit V2<br>HPR_7Year Visit V2<br>Show: 10 results V | Weight gain/loss<br>10<br>Number of years between previous pregnancy and this child<br>1<br>Prenatal care provider<br>Dr. Bruno<br>Iron<br>Yes<br>Vaginal bleeding<br>1<br>Hypertension | Mother's age at birth<br>25<br>Trimester Prenatal care began<br>3<br>Vitamins<br>Yes<br>Maternal Complications<br>No answer<br>Anemia<br>1<br>Rh negative |                   |

NOTE: If you choose to fax or mail these documents, please submit using the information listed below:

Fax: 1-866-274-5952 Mail: Superior HealthPlan P.O. Box 3003 Farmington, MO 63640-3803

#### **Growth Chart**

The **Growth Chart** module contains height, weight, length and head circumference entered by providers. This module also calculates a member's Body Mass Index (BMI), when applicable.

• Click a **Date** to view details for that date.

| UCY DUCK               |                      |                                      |                              |                         | Patients = M                   | lember Search 🖨 Print All |                |                    |             |
|------------------------|----------------------|--------------------------------------|------------------------------|-------------------------|--------------------------------|---------------------------|----------------|--------------------|-------------|
| Growth                 | Chart                |                                      | VIEW                         | AS CHART                | EXPORT AS CSV                  | PRINT/SAVE                |                |                    |             |
| Viewers: Track this me | mber's growth and h  | reight/weight percentiles (PCTL).    |                              |                         |                                |                           |                |                    |             |
| 🗎 DATE RANGI           | E FILTER             |                                      |                              |                         |                                |                           |                |                    |             |
| Date Range: 08/02/20   | 13 - 08/02/2023      |                                      |                              |                         |                                |                           |                |                    |             |
| Date 1                 | Age                  | Weight   PCTL                        | Height   PCTL                | Weight / Height<br>PCTL | Head Circumferen               | ce i BMI                  |                |                    |             |
| 08/02/2023             | 13 Years<br>6 Months | -   Unknown                          | -   Unknown                  | Unknown                 | 11 in (27.9 cm)  <br>Unknown   | Unknown                   |                |                    |             |
| 08/02/2023             | 13 Years<br>6 Months | -   Unknown                          | 12 in (30.5 cm)  <br>Unknown | Unknown                 | -   Unknown                    | Unknown                   |                |                    |             |
| 08/02/2023             | 13 Years<br>6 Months | -   Unknown                          | 74 in (188 cm)  <br>Unknown  | Unknown                 | -   Unknown                    | Unknown                   |                |                    |             |
| 08/02/2023             | 13 Years<br>6 Months | 40 lbs 10.9 oz (18 kgs)  <br>Unknown | -   Unknown                  | Unknown                 | -   Unknown                    | Unknown                   |                |                    |             |
| 08/02/2023             | 13 Years<br>6 Months | 17 lbs 10 oz (8 kgs)  <br>Unknown    | -   Unknown                  | Unknown                 | -   Unknown                    | Unknown                   |                |                    |             |
| 08/02/2023             | 13 Years<br>6 Months | 99 lbs 11 oz (45.2 kgs)  <br>38.4%   | 9 in (22.9 cm)  <br>Unknown  | Unknown                 | 4.7 in (12 cm)  <br>Unknown    | 13843                     |                |                    |             |
| 08/02/2023             | 13 Years<br>6 Months | 99 lbs 11 oz (45.2 kgs)  <br>38.4%   | 9 in (22.9 cm)  <br>Unknown  | Unknown                 | 4.7 in (12 cm)  <br>Unknown    | 13843                     |                |                    |             |
| 08/02/2023             | 13 Years<br>6 Months | 120 lbs 5 oz (54.6 kgs)  <br>74.12%  | 7 in (17.8 cm)  <br>Unknown  | Unknown                 | 2 in (5.1 cm)  <br>Unknown     | 1726.1                    |                |                    |             |
| 08/01/2023             | 13 Years<br>6 Months | 120 lbs 5 oz (54.6 kgs)  <br>74.15%  | 7 in (17.8 cm)  <br>Unknown  | Unknown                 | 2 in (5.1 cm)  <br>Unknown     | 1726.1                    |                |                    |             |
| 08/01/2023             | 13 Years<br>6 Months | 120 lbs 5 oz (54.6 kgs)  <br>74.15%  | 7 in (17.8 cm)  <br>Unknown  | Unknown                 | 2 in (5.1 cm)  <br>Unknown     | 1726.1                    |                |                    |             |
| Show: 10 entrie        | •5 •                 |                                      | 1-10 of 442                  | < 1                     | Allergies                      | Details for<br>08/02/2023 |                |                    | ▲ EXPORT AS |
|                        |                      |                                      |                              |                         | Growth Chart                   | Weight   PCTL             |                |                    |             |
|                        |                      |                                      |                              |                         | Immunizations                  | Result                    | Recorded By    | Comment            |             |
|                        |                      |                                      |                              |                         | Medication History             | -   Unknown               | Unknown        |                    |             |
|                        |                      |                                      |                              |                         | ADT                            | Height   PCTL             |                |                    |             |
|                        |                      |                                      |                              |                         | Appointments<br>Authorizations | Result                    | Recorded By    | Comment            |             |
|                        |                      |                                      |                              |                         |                                | -   Unknown               | Unknown        | •                  |             |
|                        |                      |                                      |                              |                         |                                | Weight / Height           | PCTL           |                    |             |
|                        |                      |                                      |                              |                         |                                | Result                    | Recorded By    |                    |             |
|                        |                      |                                      |                              |                         |                                | Unknown                   | Unknown        |                    |             |
|                        |                      |                                      |                              |                         |                                | Head Circumfere           | ence   PCTL    |                    |             |
|                        |                      |                                      |                              |                         |                                | Result                    | Recorded By    | Comment            |             |
|                        |                      |                                      |                              |                         |                                | 11 in (27.9 cm)   Unknown | Smith Lnametwo | Regression testing |             |
|                        |                      |                                      |                              |                         |                                | BMI                       |                |                    |             |
|                        |                      |                                      |                              |                         |                                | Result                    | Recorded By    |                    |             |

• Click on View as Chart. Then, select English or Spanish to view, print and downloaded plotted growth charts.

| nealul Passport                                                                                               | t: LUCY DUCK                                                                                  |                      |                                                                                                    |                                   |                         | Patients                                    | Member Search  | 🖨 Print All   |
|----------------------------------------------------------------------------------------------------|-----------------------------------------------------------------------------------------------|----------------------|----------------------------------------------------------------------------------------------------|-----------------------------------|-------------------------|---------------------------------------------|----------------|---------------|
| Face Sheet                                                                                                    |                                                                                               |                      |                                                                                                    | _                                 | _                       |                                             |                |               |
| Contacts                                                                                                    | Growth                                                                                        | Chart                |                                                                                                    |                                   | W AS CHART 👲            | EXPORT AS C                                 | SV 🖨 PRINT     | /SAVE         |
| Allergies                                                                                                    | Viewers: Track this me                                                                        | ember's growth and   | height/weight percentiles (PCTL).                                                                                                    |                                   |                         |                                             |                |               |
| Assessments<br>Growth Chart                                                                                   | 📋 DATE RANG                                                                                   | E FILTER             |                                                                                                    |                                   |                         |                                             |                |               |
| Immunizations                                                                                                 | Date Range: 08/02/20                                                                          | 13 - 08/02/2023      |                                                                                                    |                                   |                         |                                             |                |               |
| Labs                                                                                                    | Date 1                                                                                        | Age                  | Weight   PCTL                                                                                                    | lleight   PCTL                    | Weight / Height<br>PCTL | Head Circum<br>PCTL                         | ference   BMI  |               |
| Patient History                                                                                               | 08/02/2023                                                                                    | 13 Years<br>6 Months | -   Unknown                                                                                                    | - Unknown                         | Unknown                 | 11 in (27.9 c<br>Unknown                    | :m)   Unkn     | own           |
| ADT                                                                                                    | 08/02/2023                                                                                    | 13 Years             | - Unknown                                                                                                    | 12 in (30.5 cm)                   | Unknown                 | - Unknown                                   | Unkn           | own           |
|                                                                                                    | 00/02/2020                                                                                    | 6 Months             |                                                                                                    | Linknown                          |                         | 1 entite int                                | -              | own           |
| Health Passpor                                                                                                | t: LUCY DUCK                                                                                  | 6 Months             |                                                                                                    | l hknown                          |                         | Patients                                    | E Member Searc | ch 🚔 Print Al |
| Health Passpor                                                                                                | rt: LUCY DUCK                                                                                 | 6 Months             |                                                                                                    | L nknown                          |                         | Patients                                    | E Member Searc | ch APrint Al  |
| Health Passpor<br>Face Sheet<br>Contacts                                                                      | t: LUCY DUCK                                                                                  | 6 Months             |                                                                                                    | L hknown                          | EW AS CHART             | Patients<br>EXPORT AS                       | E Member Searc | oh A Print Al |
| Health Passpor<br>Face Sheet<br>Contacts<br>Allergies                                                         | rt: LUCY DUCK<br>Growth<br>Vewers: Track this n                                               | 6 Months             | r d height/weight percentiles (PCTL).                                                                                                    | L hknown                          | EW AS CHART             | Patients<br>EXPORT AS                       | E Member Searc | oh Print Al   |
| Health Passpor<br>Face Sheet<br>Contacts<br>Allergies<br>Assessments                                          | t: LUCY DUCK<br>Growth<br>Vewer: Track this n                                                 | 6 Months             | r control of the second second s | L hknown<br>Englis<br>Spani       | EW AS CHART             | Patients<br>EXPORT AS                       | E Member Searc | nT/SAVE       |
| Health Passpor<br>Face Sheet<br>Contacts<br>Allergies<br>Assessments<br>Growth Chart                          | rt: LUCY DUCK<br>Growth<br>Vewers: Track this n                                               | 6 Months             | I dheightiveight percentiles (PCTL).                                                                                                    | L hknown<br>VI<br>Englis<br>Spani | EW AS CHART             | Patients<br>EXPORT AS                       | ≡ Member Searc | ch @Print Al  |
| Health Passpor<br>Face Sheet<br>Contacts<br>Allergies<br>Assessments<br>Growth Chart<br>Immunizations         | rt: LUCY DUCK<br>Growth<br>Vewers: Track this n                                               | 6 Months             | d heightweight percentiles (PCTL).                                                                                                    | Englis<br>Spani                   | EW AS CHART             | Patients<br>EXPORT AS                       | E Member Searc | ch APrint Al  |
| Health Passpor<br>Face Sheet<br>Contacts<br>Allergies<br>Assessments<br>Growth Chart<br>Immunizations<br>Labs | rt: LUCY DUCK<br>Growth<br>Vewers: Track this n<br>DATE RANG<br>Date Range: 08/02/2<br>Date 1 | A Months             | d height/weight percentiles (PCTL).                                                                                                    | Height   PCTL                     | EW AS CHART             | Patients<br>EXPORT AS<br>Head Circu<br>PCTL | E Member Searc | th Print Al   |

#### Immunizations

The **Immunizations** module presents a comprehensive list of a member's immunizations that have been reported to ImmTrac, the Texas Immunization Registry. Additionally, the module includes a Care Gaps section that shows any gaps in care, including missing immunizations and a Resources section for the immunization schedules for the Centers for Disease Control and Prevention (CDC).

| Health Passport    | :: LUCY DUCK                                                                                                    | mber Search 🖨 Print All |
|--------------------|----------------------------------------------------------------------------------------------------|-------------------------|
| Face Sheet         |                                                                                                    |                         |
| Contacts           | Immunizations 👲 EXPORT AS CSV                                                                                                    | PRINT/SAVE              |
| Allergies          | 🗇 DATE RANGE FILTER                                                                                                    |                         |
| Assessments        |                                                                                                    |                         |
| Growth Chart       | Search Immunizations                                                                                                    |                         |
| Immunizations      | Date Range: 10/11/2013 - 10/11/2023                                                                                                    |                         |
| Labs               |                                                                                                    |                         |
| Medication History | Date Administered 1, Immunization 1,                                                                                                    | Member<br>Age t         |
| ADT                | 09/05/2022 varicella virus vaccine                                                                                                    | 12 Years<br>7 Months    |
| Appointments       | 08/11/2022 hepatitis A vaccine, pediatric/adolescent dosage, 2 dose schedule                                                                                                    | 12 Years<br>6 Months    |
| Authorizations     | 08/11/2021 hepatitis A vaccine, unspecified formulation                                                                                                    | 11 Years<br>6 Months    |
|                    | 09/07/2020 measles, mumps and rubella virus vaccine                                                                                                    | 10 Years<br>7 Months    |
|                    | 11/05/2019 hepatitis A vaccine, adult dosage                                                                                                    | 9 Years<br>9 Months     |
|                    | 02/18/2019 influenza, live, intranasal, quadrivalent                                                                                                    | 9 Years<br>0 Months     |
|                    | 01/27/2018 influenza, live, intranasal, quadrivalent                                                                                                    | 8 Years<br>0 Months     |
|                    | 01/20/2018 Diphtheria, tetanus toxolds and acellular pertussis vaccine, and poliovirus vaccine,<br>inactivated                                                                                            | 7 Years<br>11 Months    |
|                    | 09/09/2017 tetanus toxoid, reduced diphtheria toxoid, and acellular pertussis vaccine, adsorbed                                                                                                    | 7 Years<br>7 Months     |
|                    | 08/09/2017 Lyme disease vaccine adult dosage im                                                                                                    | 7 Years<br>6 Months     |
|                    | Show: 10 entries                                                                                                    | 1 2 🕟                   |
|                    | Care Gaps                                                                                                    |                         |
|                    | View LUCY's Care Gaps                                                                                                    |                         |
|                    | Resources                                                                                                    |                         |
|                    | Immunization Schedule (PDF)       Immunization Schedule (PDF)         Immunization Schedule (PDF)       Immunization Schedule (PDF)         Immunization Schedule (PDF)       Immunization Schedule (PDF) |                         |

• The **Care Gaps** section will include gaps in care, including missing immunizations.

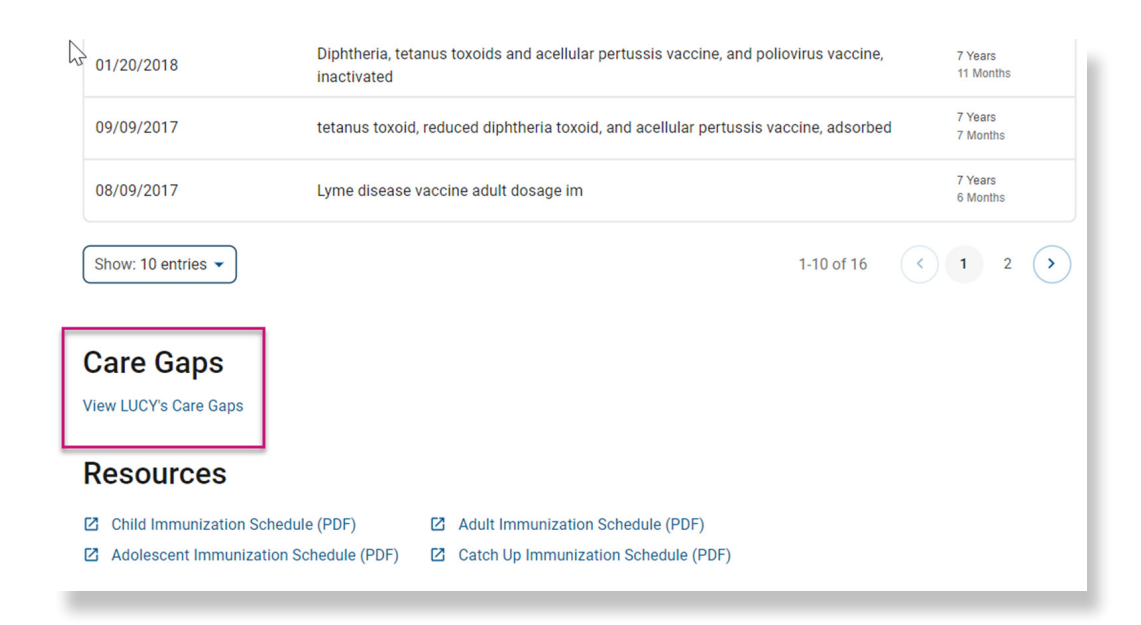

• The **Resources** section offers child, adolescent, adult and catch-up immunization schedules. Click the respective schedule to open the document.

| 25 | 01/20/2018 Diphtheria, tetanus toxoids and acellular pertussis vaccine, and poliovirus vaccine, inactivated |                                                                                     |                     |                     |   |  |  |
|----|----------------------------------------------------------------------------------------------------|-------------------------------------------------------------------------------------|---------------------|---------------------|---|--|--|
|    | 09/09/2017                                                                                                  | tetanus toxoid, reduced diphtheria toxoid, and acellular pertussis vaccine, adsorbe | 7 Years<br>7 Months |                     |   |  |  |
|    | 08/09/2017                                                                                                  | Lyme disease vaccine adult dosage im                                                |                     | 7 Years<br>6 Months |   |  |  |
|    | Show: 10 entries 👻                                                                                          | 1-10 of 16                                                                          | <                   | 1 2                 | > |  |  |
|    | Care Gaps                                                                                                   |                                                                                     |                     |                     |   |  |  |
|    | Resources                                                                                                   |                                                                                     |                     |                     |   |  |  |
|    | Child Immunization Schedul                                                                                  | e (PDF) 🖸 Adult Immunization Schedule (PDF)                                         |                     |                     |   |  |  |
|    | Addrescent Immunization So                                                                                  | medule (PDF) 🖂 Catch Up immunization Schedule (PDF)                                 |                     |                     |   |  |  |

#### Labs

The **Labs** module contains a list of a member's lab results. Click the **down arrow** to view details of the lab.

• By selecting the **Filter Category** drop-down, you can filter by lab type.

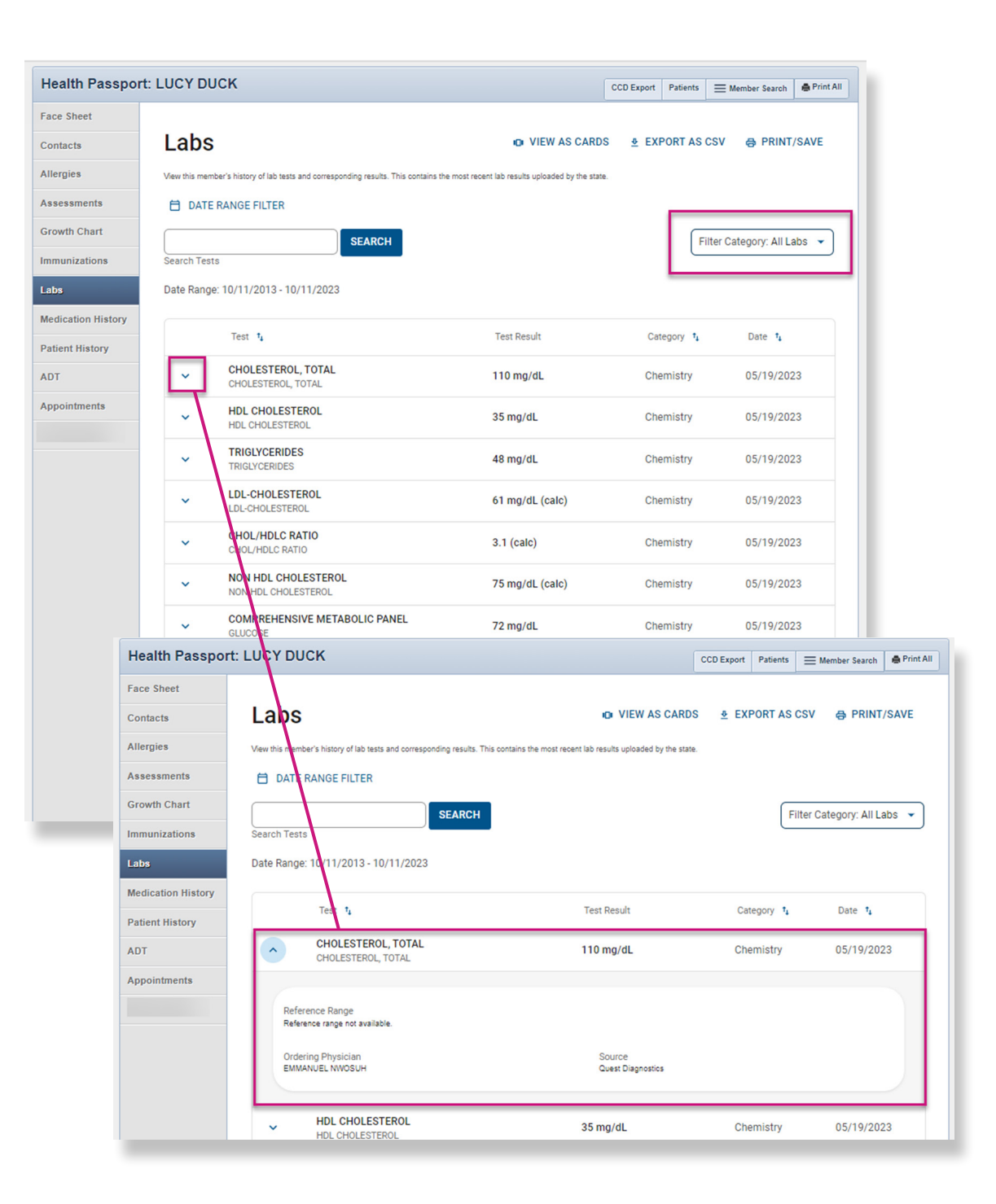

#### **Medication History**

The **Medication History** module contains a detailed list of medications. To view additional medication details, click the **down arrow** next to the latest fill date and then **Medication Details**.

• An icon will denote a medication-to-medication and/or allergy-to-medication interaction. Clicking the **down arrow** will provide details on the interaction.

| Health Passport                    | LUCY DUCK                           |      |             |                                | Patients  | E Member Search | 🏚 Print All |
|------------------------------------|-------------------------------------|------|-------------|--------------------------------|-----------|-----------------|-------------|
| Face Sheet                         |                                     |      |             |                                |           |                 |             |
| Contacts                           | Medication History                  |      | IDI VIEW AS | CARDS 👲 EX                     | PORT AS   | CSV 🖨 PRINT     | /SAVE       |
| Allergies                          | 🗎 DATE RANGE FILTER                 |      |             |                                |           |                 |             |
| Assessments                        | SEADCH                              |      |             |                                |           |                 |             |
| Growth Chart                       | Search Medication History           |      |             |                                |           |                 |             |
| Immunizations                      | Date Range: 10/12/2013 - 10/12/2023 |      |             |                                |           |                 |             |
| Labs                               | Latest Fill Date 1 Medication 1     | Qty  | Days Supply | Prescriber                     | Pharma    | су              |             |
| Medication History Patient History | 07/10/2023 TRAZODONE TAB 50MG       | 15.5 | 31          | ALFRED LOUIS<br>(713) 734-1697 | Tarryto   | vn Expocare Llc |             |
| ADT                                | Allergy Interaction                 |      |             |                                |           | EDICATION DETAI |             |
| Appointments                       | Medication Interaction level: Major |      |             |                                |           |                 |             |
| Authorizations                     |                                     |      |             |                                |           |                 |             |
|                                    | ✓ 07/10/2023 BUPROPION TAB 150MG SR | 31   | 31          | ALFRED LOUIS<br>(713) 734-1697 | Tarrytor  | vn Expocare Llc | <b>A</b>    |
|                                    | ✓ 06/15/2023 HALOPERIDOL TAB 2MG    | 56   | 28          | ALFRED LOUIS<br>(713) 734-1697 | Tarrytor  | vn Expocare Llc | •           |
|                                    | ✓ 01/24/2023 FLUOXETINE CAP 20MG    | 28   | 28          | ALFRED LOUIS<br>(713) 734-1697 | Tarrytor  | vn Expocare Llc | <b>A</b>    |
|                                    | ✓ 01/24/2023 PRAZOSIN HCL CAP 1MG   | 28   | 28          | ALFRED LOUIS<br>(713) 734-1697 | Tarrytor  | vn Expocare Llc |             |
|                                    | ✓ 01/24/2023 LEVOTHYROXIN TAB 50MCG | 28   | 28          | ALFRED LOUIS<br>(713) 734-1697 | Tarrytor  | vn Expocare Llc |             |
|                                    | ✓ 01/23/2023 MAG 0XIDE TAB 400MG    | 56   | 28          | ALFRED LOUIS<br>(713) 734-1697 | Tarrytor  | vn Expocare Llc | •           |
|                                    | ✓ 01/22/2023 LISINOPRIL TAB 5MG     | 28   | 28          | ALFRED LOUIS<br>(713) 734-1697 | Tarrytor  | vn Expocare Llc | <b>A</b>    |
|                                    | ✓ 01/17/2023 BANOPHEN CAP 25MG      | 56   | 28          | ALFRED LOUIS<br>(713) 734-1697 | Tarrytor  | vn Expocare Llc |             |
|                                    | ✓ 12/19/2022 IBUPROFEN TAB 800MG    | 21   | 7           | ALFRED LOUIS<br>(713) 734-1697 | NATION    | IAL CENTRAL PHC | ( 🔺         |
|                                    | Show: 10 entries 👻                  |      |             | 1                              | -10 of 16 | < 1 2           | $\diamond$  |

• Select **English** or **Spanish** to open a reference document for the given medication.

| н                                                                                                    | ealth Passport:                                                                 | LUCY DUCK                                                                                               |             |                            |                                                      | Patients               | Member Search     |
|----------------------------------------------------------------------------------------------------|---------------------------------------------------------------------------------|----------------------------------------------------------------------------------------------------|-------------|----------------------------|------------------------------------------------------|------------------------|-------------------|
| Fa                                                                                                    | ce Sheet                                                                        |                                                                                                    |             |                            |                                                      |                        | <u>,</u>          |
| Co                                                                                                    | ntacts                                                                          | ← Back to Medicatio                                                                                     | n History   |                            |                                                      |                        |                   |
| All                                                                                                    | ergies                                                                          |                                                                                                    |             |                            |                                                      |                        | EXPORT AS CSV     |
| As                                                                                                    | sessments                                                                       | TRAZODON                                                                                                | IE HCL      |                            |                                                      |                        |                   |
| Gr                                                                                                    | owth Chart                                                                      | Latest Fill Date<br>07/10/2023                                                                          |             | Name<br>TRAZODONE TAB 50MG | Qty<br>15.5                                          | Days Supply<br>31      | Refill Count<br>1 |
|                                                                                                    |                                                                                 | Dressriber Informati                                                                                    |             |                            |                                                      |                        |                   |
|                                                                                                    | munizations                                                                     | Prescriber:                                                                                             | ION         |                            | Pharmacy:                                            |                        |                   |
| La                                                                                                    | DS                                                                              | ALFRED LOUIS<br>7137341697                                                                              |             |                            | Tarrytown Expocare Llc<br>8500 Shoal Creek Blvd Bldd | a 1. Austin. TX. 78757 |                   |
| Me                                                                                                    | dication History                                                                | 8109 CULLEN BLVD, ST                                                                                    | TE E, HOUST | ON, TX, 77071              |                                                      |                        |                   |
| Pa                                                                                                    | tient History                                                                   | Reference Documen                                                                                       | its         |                            |                                                      |                        |                   |
| AD                                                                                                    | т                                                                               |                                                                                                    | nisn        |                            |                                                      |                        |                   |
| Ap                                                                                                    | pointments                                                                      | Refill History                                                                                          |             |                            |                                                      |                        |                   |
| Au                                                                                                    | thorizations                                                                    | Me                                                                                                    | dication 1  |                            | Fill Date 1                                          | Qty                    | Days Supply       |
|                                                                                                    |                                                                                 | ✓ TR/                                                                                                   | AZODONE TA  | AB 50MG                    | 07/10/2023                                           | 15.5                   | 31                |
|                                                                                                    |                                                                                 |                                                                                                    |             |                            |                                                      |                        |                   |
|                                                                                                    |                                                                                 | ✓ TR/                                                                                                   | AZODONE TA  | AB 50MG                    | 06/15/2023                                           | 15.5                   | 31                |
|                                                                                                    |                                                                                 | ✓ TR/                                                                                                   | AZODONE TA  | AB 50MG                    | 06/10/2023                                           | 15.5                   | 31                |
|                                                                                                    |                                                                                 | ✓ TR/                                                                                                   | AZODONE TA  | AB 50MG                    | 02/15/2023                                           | 15.5                   | 31                |
|                                                                                                    |                                                                                 | ✓ TR/                                                                                                   | AZODONE TA  | AB 50MG                    | 01/24/2023                                           | 14                     | 28                |
|                                                                                                    |                                                                                 | ✓ TR/                                                                                                   | AZODONE TA  | AB 50MG                    | 01/15/2023                                           | 15.5                   | 31                |
| ntegrated Patient Education – Medication Leaflets                                                                             |                                                                                 |                                                                                                    | TA          | AB 50MG                    | 12/30/2022                                           | 15.5                   | 31                |
| Read this medicine informatio<br>medicine filled. You must carefull                                                           | n sheet carefully each tim<br>y read the "Consumer Infe                         | e you get this<br>formation Use and                                                                     |             |                            |                                                      |                        |                   |
| Disclaimer" below in order to und<br>Mupirocin Cream and Ointment                                                             | lerstand and correctly use                                                      | this information.                                                                                       | TA          | AB 50MG                    | 12/21/2022                                           | 6                      | 11                |
| Pronunciation (myoo PEER oh sin)<br>Brand Names: US Bactroban.                                                                |                                                                                 |                                                                                                    | TA          | AB 50MG                    | 11/27/2022                                           | 15                     | 30                |
| <ul> <li>What is this drug used for?</li> <li>It is used to treat skin infections.</li> </ul>                                 | <ul> <li>Tell your doctor<br/>getting pregnant<br/>benefits and risk</li> </ul> | r if you are pregnant or plan on<br>t. You will need to talk about t<br>ts of using this drug while you | he<br>are   |                            |                                                      |                        |                   |
| What do I need to tell my doctor BEFORE I take                                                                                | <ul> <li>pregnant.</li> <li>Tell your doctor</li> </ul>                         | r if you are breast-feeding. You                                                                        | ц ТА        | AB 50MG                    | 10/06/2022                                           | 15                     | 30                |
| <ul> <li>If you have an allergy to mupirocin or any other<br/>part of this days</li> </ul>                                    | <ul><li>will need to talk</li><li>If you are breast</li></ul>                   | about any risks to your baby.<br>t-feeding and use this drug on                                         |             |                            |                                                      | < 1 2 3                | 4 5 11 (>)        |
| <ul> <li>If you are allergic to any drugs like this one, any<br/>other drugs, foods, or other substances. Tell you</li> </ul> | your breast or n<br>feeding your chi                                            | ipple, wash the area before bre<br>ild.                                                                 | ast-        |                            |                                                      |                        | $\bigcirc$        |
| doctor about the allergy and what signs you had,<br>like rash; hives; itching; shortness of breath;                           | What are some sid<br>doctor about right                                         | le effects that I need to call m<br>away?                                                               | ıy          |                            |                                                      | MEDICAT                |                   |
| wheezing; cough; swelling of face, lips, tongue,<br>throat; or any other signs.                                               | or WARNING/CAUT<br>rare, some people n                                          | TON: Even though it may be<br>nay have very bad and sometim                                             | nes         |                            |                                                      | MEDICAT                |                   |
| <ul> <li>If a large area needs to be treated.</li> <li>If your skin is damaged or has open wounds. Do</li> </ul>              | deadly side effects<br>doctor or get medic                                      | when taking a drug. Tell your<br>al help right away if you have                                         |             |                            |                                                      |                        |                   |
| not put on damaged skin or open wounds.                                                                                       | any of the following<br>related to a very bac                                   | g signs or symptoms that may<br>d side effect:                                                          | be          |                            |                                                      |                        |                   |
| problems.                                                                                                    | <ul> <li>Signs of an aller<br/>itching: red, swe</li> </ul>                     | rgic reaction, like rash; hives;<br>ollen, blistered, or peeling skin                                   |             |                            |                                                      |                        |                   |
| Fell your doctor and pharmacist about all of your<br>lrugs (prescription or OTC, natural products,                            | with or without                                                                 | fever; wheezing; tightness in                                                                           |             |                            |                                                      |                        |                   |
| itamins) and health problems. You must check to                                                                               | unusual hoarsen                                                                 | ess; or swelling of the mouth,                                                                          | 51          |                            |                                                      |                        |                   |
| all of your drugs and health problems. Do not start,                                                                          | face, lips, tongu                                                               | this drug is used                                                                                       |             |                            |                                                      |                        |                   |
| top, or change the dose of any drug without checkin<br>vith your doctor.                                                      | <ul> <li>Wery bad itching</li> </ul>                                            | ans drug is used.<br>g.                                                                                 |             |                            |                                                      |                        |                   |
| What are some things I need to know or do white                                                                               | Dizziness.                                                                      | 5                                                                                                    |             |                            |                                                      |                        |                   |
| ake this drug?                                                                                                    | A fast heartbeat                                                                |                                                                                                    |             |                            |                                                      |                        |                   |
| Tell all of your health care providers that you take this drug. This includes that you                                        | A heartbeat that     A yeary had and                                            | does not feel normal.                                                                                   |             |                            |                                                      |                        |                   |
| pharmacists, and dentists.                                                                                                    | diarrhea called (                                                               | Clostridium difficile (C diff)-                                                                         |             |                            |                                                      |                        |                   |
| • Do not use longer than you have been told. A                                                                                | associated diarr<br>antibiotics. This                                           | hea has happened with most<br>may happen while using the                                                |             |                            |                                                      |                        |                   |
| <ul> <li>Talk with your doctor before you use other drawn</li> </ul>                                                          | antibiotic or wit                                                               | hin a few months after you sto                                                                          | P .         |                            |                                                      |                        |                   |
| or products on your skin.                                                                                                    | <ul> <li>using it. Call yo<br/>stomach pain or</li> </ul>                       | cramps, very loose or watery                                                                            | ve          |                            |                                                      |                        |                   |
| <ul> <li>Do not use this drug near an area where drugs ar<br/>given into a yein. Talk with the doctor.</li> </ul>             | e stools, or blood                                                              | y stools. Do not try to treat loo                                                                       | se          |                            |                                                      |                        |                   |
| Volters Kluwer Clinical Drug Information                                                                                      | stoots without h                                                                | n st encoking with your doctor.<br>P                                                                    | age 1       |                            |                                                      |                        |                   |

The **Patient History** module contains visit information from claims data on all services rendered, whether paid or denied. Claims come from all provider types and providers do not need to do anything extra for this data to load.

• Click View Visit Details to view more details.

|             | Health Passport:                |                     |                                |                   |                              |            |                | CCD Export      | Patients | E Member Search | 🖨 Print Al |
|-------------|---------------------------------|---------------------|--------------------------------|-------------------|------------------------------|------------|----------------|-----------------|----------|-----------------|------------|
|             | Face Sheet                      |                     |                                |                   |                              |            |                |                 |          |                 |            |
|             | Contacts                        | Patien              | t History                      |                   |                              |            |                | ≜ EXPC          | RT AS CS |                 | SAVE       |
|             | Allergies                       | Visits              | Diagnoses                      | Procedu           | ures                         |            |                |                 |          |                 |            |
|             | Assessments                     |                     |                                |                   |                              |            |                |                 |          |                 |            |
|             | Growth Chart                    |                     | NGE FILI ER                    |                   | _                            |            |                |                 |          |                 |            |
|             | Labs                            | Search Diag         | noses                          | SEAR              | ксн                          |            |                |                 |          | Service Typ     | e: All 🔻   |
|             | Medication History              | Date Range: 1       | 11/20/2014 - 11/20             | 0/2024            |                              |            |                |                 |          |                 |            |
|             | Patient History                 |                     | Visit Date 🔸                   | Primary Diag      | gnosis 🕻                     |            |                |                 |          | Billed By       | 4          |
|             | ADT                             | <b>^</b>            | 07/01/2024                     | MUSCLE V          | VEAKNESS GENERA              | ALIZED     |                |                 |          | Unknown         |            |
|             | Appointments                    |                     |                                | 110201            |                              |            |                |                 |          |                 |            |
|             |                                 | A                   | II Diagnoses<br>IUSCLE WEAKNES | S GENERALIZI      | ED (M6281)                   |            |                | - E             | VIEW V   | ISIT DETAILS    |            |
|             |                                 | ~                   | 07/01/2024                     | INCONTIN<br>N3942 | IENCE W/O SENSOR             | RY AWAREN  | IESS           |                 | Г        | Unknown         |            |
|             |                                 | ~                   | 07/01/2024                     | OTHER LA<br>R278  | CK OF COORDINAT              | ION        |                |                 |          | Unknown         |            |
|             |                                 | ~                   | 07/01/2024                     | SEPTO-OP<br>Q044  | PTIC DYSPLASIA OF            | BRAIN      |                |                 |          | Unknown         |            |
|             |                                 | ~                   | 07/01/2024                     | SEPTO-OP<br>Q044  | TIC DYSPLASIA OF             | BRAIN      |                |                 |          | Unknown         |            |
|             |                                 | ~                   | 07/01/2024                     | FEVER UN<br>R509  | SPECIFIED                    |            |                |                 |          | Unknown         |            |
|             |                                 | ~                   | 07/01/2024                     | UNSPECIF<br>R569  | IED CONVULSIONS              |            |                |                 |          | Unknown         |            |
| h Passport: |                                 |                     |                                |                   |                              | CCD Export | Patients       | ≡ Member Search | e Print  | HELM, CR        | AIG        |
| ieet        | ← Back to Patient Histo         | iry                 |                                |                   |                              |            |                |                 |          | Unknown         |            |
| 5           | Service Detai                   | ils                 |                                |                   |                              | ê EVDO     | DT AS OS       |                 | C/CAVE   |                 |            |
| ments       |                                 |                     |                                |                   |                              | ± EXPU     | KT AS CS       |                 | I/SAVE   | Unknown         |            |
| Chart       | Claim Number<br>X218TXE00125    | Ser<br>7/1          | vice Start Date<br>1/2024      |                   | Service End Date<br>7/1/2024 |            | 0 days         | of Stay         |          | 1 2             | (          |
| zations     | Provider Deta                   | ails                |                                |                   |                              |            |                |                 |          |                 |            |
| ion History | Billed By T<br>RIVERKIDS PEDIAT | Type<br>HOME HEALTH | Certification                  | on/Credentials    | Phone<br>(281) 997-8509      |            | Addres<br>2011 | BROADWAY ST,    | 0001     |                 |            |
| History     | Diagnoses                       |                     |                                |                   |                              |            | CEAR           |                 |          |                 |            |
|             | Diagnosis 1                     |                     |                                |                   |                              |            |                |                 |          |                 |            |
| tments      | MUSCLE WEAKNESS G               | ENERALIZED          |                                |                   |                              |            |                |                 |          |                 |            |
|             | M0281                           |                     |                                |                   |                              |            |                |                 |          | J               |            |
|             | Procedures                      |                     |                                |                   |                              |            |                |                 |          |                 |            |
|             | Procedure 1                     |                     |                                | Procedure Mo      | difier 1                     |            |                |                 |          |                 |            |
|             | THERAP PROC 1/> ARE<br>97110    | AS EA 15 MIN        | EXERCISES                      | TRANS FR H        | OSP BASED DIALYSIS           | FAC TO PHY | S OFF (& 0     | P PHYS THER S   | VC)      |                 |            |
|             |                                 |                     |                                |                   |                              | _          | _              |                 | _        |                 |            |

NOTE: This module should not be used as a tool for claims payments. There is lag time before data is loaded as providers have 95 days to bill, and Superior has 30 days to process.

# Patient History

- Click the **Diagnoses** tab to view visits by diagnoses.
- View Visit Details by clicking on the **Diagnosis**.

|                                                           |                                                                                                    | CCD Export Patients         | 😑 Member Search 💧     |
|-----------------------------------------------------------|----------------------------------------------------------------------------------------------------|-----------------------------|-----------------------|
| heet                                                      |                                                                                                    |                             |                       |
| ts                                                        | Patient History                                                                                                    | ≜ EXPORT AS CS              | / 🖨 PRINT/SAV         |
| es                                                        |                                                                                                    |                             |                       |
| sments                                                    | Visits Diagnoses Procedures                                                                                                    |                             |                       |
| Chart                                                     | DATE RANGE FILTER                                                                                                    |                             |                       |
| zations                                                   |                                                                                                    |                             |                       |
|                                                           | Search Diagnoses SEARCH                                                                                                    |                             | Service Type: All     |
| tion History                                              | Date Range: 11/20/2014 - 11/20/2024                                                                                                    |                             |                       |
| History                                                   | Diagnosis 1,                                                                                                    | Service Date 🔸              | Billed By 1           |
|                                                           | MUSCLE WEAKNESS GENERALIZED                                                                                                    |                             |                       |
| tments                                                    | M6281                                                                                                    | 07/01/2024                  | Unknown               |
|                                                           | INCONTINENCE W/O SENSORY AWARENESS<br>N3942                                                                                                    | 07/01/2024                  | Unknown               |
|                                                           | OTHER LACK OF COORDINATION<br>R278                                                                                                    | 07/01/2024                  | Unknown               |
|                                                           | SEPTO-OPTIC DYSPLASIA OF BRAIN<br>Q044                                                                                                    | 07/01/2024                  | Unknown               |
|                                                           | SEPTO-OPTIC DYSPLASIA OF BRAIN<br>Q044                                                                                                    | 07/01/2024                  | Unknown               |
|                                                           | FEVER UNSPECIFIED<br>R509                                                                                                    | 07/01/2024                  | Unknown               |
|                                                           | UNSPECIFIED CONVULSIONS<br>R569                                                                                                    | 07/01/2024                  | Unknown               |
|                                                           | TYPE 2 DM WITHOUT COMPLICATIONS<br>E119                                                                                                    | 11/11/2022                  | HELM, CRAIG           |
|                                                           | Adjustment disorder with mixed anxiety and depressed mood<br>F4323                                                                                                    | 02/24/2021                  | Unknown               |
|                                                           | Adjustment disorder with mixed anxiety and depressed mood<br>F4323                                                                                                    | 01/24/2021                  | Unknown               |
|                                                           | Show: 10 entries -                                                                                                    | 1-10 of 12                  | ( 1 2 (               |
| Health Pas                                                | sport:                                                                                                    | CCD Export Patients EMember | er Search 🚔 Print All |
| Face sheet                                                | ← Back to Patient History                                                                                                    |                             |                       |
| Allergies                                                 | Service Details                                                                                                    | 🛓 EXPORT AS CSV 🛛 🖨         | PRINT/SAVE            |
| Assessments                                               | Claim Number Service Start Date Service End Date                                                                                                    | Length of Stay              | _                     |
| Growth Chart                                              | X218TXE00125 7/1/2024 7/1/2024                                                                                                    | 0 days                      |                       |
| Immunizations                                             | Provider Details                                                                                                    |                             |                       |
| Labs                                                      | Billed By Type Certification/Credentials Phone                                                                                                    | Address<br>2011 BROADW      | AY ST,                |
|                                                           | RIVERKIDS PEDIAT HOME HEALTH (281) 997-8509                                                                                                    |                             |                       |
| Medication Hist                                           | RIVERKIDS PEDIAT HOME HEALTH (281) 997-8509                                                                                                    | PEARLAND, TX,               | 77581-0001            |
| Medication Hist<br>Patient History                        | RIVERKIDS PEDIAT HOME HEALTH (281) 997-8509 Diagnoses                                                                                                    | PEARLAND, TX.               | 77581-0001            |
| Medication Hist<br>Patient History<br>ADT<br>Appointments | RIVERKIDS PEDIAT HOME HEALTH (281) 997-8509 Diagnoses Diagnosis 1,                                                                                                    | PEARLAND, TX                | 77581-0001            |
| Medication Hist<br>Patient History<br>ADT<br>Appointments | RIVERKIDS PEDIAT HOME HEALTH (281) 997-8509  Diagnoses  Diagnosis 1,  Muscle Weakness Generalized  Muscla                                                                                                    | PEARLAND, TX                | 77581-0001            |
| Medication Hist<br>Patient History<br>ADT<br>Appointments | The second second seco | PEARLAND, TX                | 77581-0001            |
| Medication Hist<br>Patient History<br>ADT<br>Appointments | RIVERKIDS PEDIAT         HOME HEALTH         (281) 997-8509           Diagnoses         Diagnosis 1,           MUSCLE WEAKNESS GENERALIZED         M6281           Procedure Modifier 1,         Procedure Modifier 1,                                                                                                    | PEARLAND, TX                | 77581-0001            |

# Patient History

- Click the **Procedures** tab to view visits by procedures.
- View Visit Details by clicking the **Procedure**.

| Health Passport:                                                                                                    | CCD Export Patients     | E Member Search All                        |
|----------------------------------------------------------------------------------------------------|-------------------------|--------------------------------------------|
| Face Sheet Contacts Allergies Visits Diagnoses Procedures                                                                                                    |                         | / 🖨 PRINT/SAVE                             |
| Growth Chart DATE RANGE FILTER Immunizations Labs Date Range: 11/20/2014 - 11/20/2024                                                                                                    |                         | Service Type: All 👻                        |
| Patient History Procedure 1                                                                                                    | Service Date 🔸          | Billed By 1                                |
| ADT THERAP PROC 1/> AREAS EA 15 MIN: EXERCISES<br>97110                                                                                                    | 07/01/2024              | Unknown                                    |
| Appointments INCONTINENCE SUPPLY MISC<br>A4335                                                                                                    | 07/01/2024              | Unknown                                    |
| OCCUPATIONAL THER RE-EVAL EST PLAN CARE 30 MINS<br>97168                                                                                                    | 07/01/2024              | Unknown                                    |
| TX SPEECH/LANG/VOICE/COMMUN/AUD DISORDER: INDIV<br>92507                                                                                                    | 07/01/2024              | Unknown                                    |
| BONE AGE STUDIES<br>77072                                                                                                    | 07/01/2024              | Unknown                                    |
| NFCT DS BCT/VIR RESPIR DNA/RNA 22 TRGT SARSCOV2<br>0202U                                                                                                    | 07/01/2024              | Unknown                                    |
| IP/OBS CONSILTJ NEW/EST PT LOW MDM 45 MINUTES<br>99253                                                                                                    | 07/01/2024              | Unknown                                    |
| EVE EXAM & TREATMENT<br>92014                                                                                                    | 11/11/2022              | HELM, CRAIG                                |
| amalgam - two surfaces, primary or permanent<br>D2150                                                                                                    | 02/24/2021              | Unknown                                    |
| amalgam - two surfaces, primary or permanent<br>D2150                                                                                                    | 01/24/2021              | Unknown                                    |
| Show: 10 entries 💌                                                                                                    | 1-10 of 12              | < 1 2 >                                    |
|                                                                                                    |                         |                                            |
| Health Passport:                                                                                                    | CCD Export Patients     | E Member Search Print All                  |
| Face Sheet Contacts Allergies Service Details                                                                                                    | ≗ EXPORT AS CS          | V 🖨 PRINT/SAVE                             |
| Assessments Claim Number Service Start Date Service End Date<br>Growth Chart X218TXE00125 7/1/2024 7/1/2024                                                                                                    | Lengti<br>0 day:        | n of Stay<br>s                             |
| Immunizations         Provider Details           Labs         Billed By         Type         Certification/Credentials         Phone           Medication History         RIVERKIDS PEDIAT         HOME HEALTH         (281) 997-8509 | Addres<br>2011<br>PEAR  | is<br>BROADWAY ST,<br>LAND, TX, 77581-0001 |
| ADT Diagnoses                                                                                                    |                         |                                            |
| Appointments Diagnosis 1/4                                                                                                    |                         |                                            |
| MUSCLE WEAKNESS GENERALIZED                                                                                                    |                         |                                            |
| Procedures                                                                                                    |                         |                                            |
| Procedure 1, Procedure Modifier 1,                                                                                                    |                         |                                            |
| THERAP PROC 1/> AREAS EA 15 MIN; EXERCISES TRANS FR HOSP BASED DIALYS 97110 GP                                                                                                    | IS FAC TO PHYS OFF (& O | P PHYS THER SVC)                           |

The **Admission Discharge and Transfer (ADT) Notifications** module provides the following data for the last 12 months:

- Date and time of discharge
- Admission type
- Facility name
- Discharge disposition code

The ADT data is transferred in real time from the following Health Information Exchanges (HIEs) services: HASA, Greater Houston Health Connect.

| Health Passpor     | t: LUCY DUCK                                                                         |                                |                            | Patients EMember Search |  |  |  |  |  |  |
|--------------------|--------------------------------------------------------------------------------------|--------------------------------|----------------------------|-------------------------|--|--|--|--|--|--|
| Face Sheet         |                                                                                      |                                |                            |                         |  |  |  |  |  |  |
| Contacts           | Admission                                                                            | 🛓 Export as CSV 🛛 👼 Print/Save |                            |                         |  |  |  |  |  |  |
| Allergies          | Admission Discharge and Transfer (ADT) Notifications display for the last 12 months. |                                |                            |                         |  |  |  |  |  |  |
| Assessments        | Date & Time 1                                                                        | Type t                         | Facility Name              | Discharge Disposition   |  |  |  |  |  |  |
| Growth Chart       |                                                                                      |                                |                            |                         |  |  |  |  |  |  |
| Immunizations      | 6/04/2023<br>2:19:00 PM Z                                                            | Emergency Room Visit           | Marietta Memorial Hospital | н                       |  |  |  |  |  |  |
| Labs               | 6/04/2023                                                                            | Constant Data and Malt         |                            |                         |  |  |  |  |  |  |
| Medication History | 2:19:00 PM Z                                                                         | Emergency Room Visit           | Marietta Memoriai Hospitai | н                       |  |  |  |  |  |  |
| Patient History    | 6/04/2023<br>2:19:00 PM Z                                                            | Emergency Room Visit           | Marietta Memorial Hospital | н                       |  |  |  |  |  |  |
| ADT                | 6/04/2023                                                                            |                                |                            |                         |  |  |  |  |  |  |
| Appointments       | 2:19:00 PM Z                                                                         | Emergency Room Visit           | Marietta Memorial Hospital | н                       |  |  |  |  |  |  |
| Authorizations     | 6/04/2023<br>2:19:00 PM Z                                                            | Emergency Room Visit           | Marietta Memorial Hospital | н                       |  |  |  |  |  |  |
|                    | Show: 10 entries 🗸                                                                   | )                              |                            | 1-5 of 5                |  |  |  |  |  |  |
|                    |                                                                                      |                                |                            |                         |  |  |  |  |  |  |

## Appointments

The **Appointments** module allows users to review and add appointments for members.

• Click the **down arrow** of a given appointment entry to view more details.

| Health Passport:   |                        |                  |                              | CCD Export     | Patients | E Member Search | A Print All  |
|--------------------|------------------------|------------------|------------------------------|----------------|----------|-----------------|--------------|
| Face Sheet         |                        |                  |                              |                |          |                 |              |
| Contacts           | Appointments           |                  |                              | A EXPO         |          |                 | SAVE         |
| Allergies          |                        |                  | U VIEW AS CARDS              | ⊻ LAFU         | NT AS CO |                 | SAVE         |
| Assessments        |                        |                  |                              |                |          |                 |              |
| Growth Chart       |                        |                  |                              |                |          |                 |              |
| Immunizations      | 🗎 DATE RANGE FILTER    |                  |                              |                |          |                 |              |
| Labs               |                        | SEARCH           |                              |                |          | Typ             | e: All 👻     |
| Medication History | Search Appointments    |                  |                              |                |          |                 |              |
| Patient History    |                        |                  |                              |                |          |                 |              |
| ADT                | Appointment Time 1     | Appointment Type | Comments                     |                |          |                 |              |
| Appointments       | 08/15/2024<br>09:00 AM | Dental           | Annual Cleaning              |                |          |                 |              |
|                    | Provider Name          | Phone Number     | Address<br>T10 Almeda Mall H | ouston TV 7    | 7075     |                 |              |
|                    | oooly buck             | (120) 120-1212   | TTO Alfredd Mall, T          | 0031011, 17, 7 | /0/0     |                 |              |
|                    |                        |                  |                              |                |          | REMOVE M        | UDIFY        |
|                    | Show: 10 entries 👻     |                  |                              |                | 1-1      | of 1 < 1        | $\mathbf{i}$ |
|                    |                        |                  |                              |                |          |                 |              |

## Appointments

Click the **Add Appointment** button to add a new appointment.

- Fill in the Appointment Date, Appointment Time, Appointment Type, Provider Name, Phone Number, Address and add Appointment comments, if applicable.
- Click Add Appointment.

| Ith Passport:                                                                                                    |                                    |                 | CCD Export I | Patients  | E Member Search | Print A |
|----------------------------------------------------------------------------------------------------|------------------------------------|-----------------|--------------|-----------|-----------------|---------|
| Sheet                                                                                                    |                                    |                 |              |           |                 |         |
| Appo                                                                                                    | intments                           |                 | - 545000     |           |                 |         |
| s Appo                                                                                                    |                                    | O VIEW AS CARDS |              | AS CS     |                 | VE      |
| ments                                                                                                    |                                    |                 |              |           |                 |         |
| Chart                                                                                                    | PPOINTMENT                         |                 |              |           |                 |         |
| izations 📋 DATE RA                                                                                                    | ANGE FILTER                        |                 |              |           |                 |         |
|                                                                                                    |                                    |                 |              |           |                 |         |
| tion History Search Appoi                                                                                                    | ntments                            | SEARCH          |              |           | Type: A         | AII 👻   |
| History                                                                                                    |                                    |                 |              |           |                 |         |
| A                                                                                                    | ppointment Time 🐛 Appointment Type | e Comments      |              |           |                 |         |
| nents v                                                                                                    | 8/15/2024 Denta                    | Annual Cleaning |              |           |                 |         |
| 09                                                                                                    | 9:00 AM                            | -               |              |           |                 |         |
| Show: 10 e                                                                                                    | entries 🕶                          |                 |              | 1-1 (     | of 1 ( 1        | ()      |
|                                                                                                    |                                    |                 |              |           |                 |         |
| Allergies<br>Assessments<br>Growth Chart<br>Immunizations<br>Labs<br>Medication Histor<br>Patient History<br>ADT<br>Appointments |                                    |                 |              |           |                 |         |
|                                                                                                    |                                    |                 |              | POINTMENT |                 |         |

NOTE: Appointments can only be modified or removed by the appointment initiator. Appointment information should be used only as a reference and may be tentative. For more information or to confirm appointments, please contact the member's Medical Consenter or provider.

#### **Other Tools and Features**

The following tools can be found on **modules in Health Passport**:

- Member Search Return to the search screen.
- **Print All** Print a complete health record.
- **Print/Save** Print a single module.

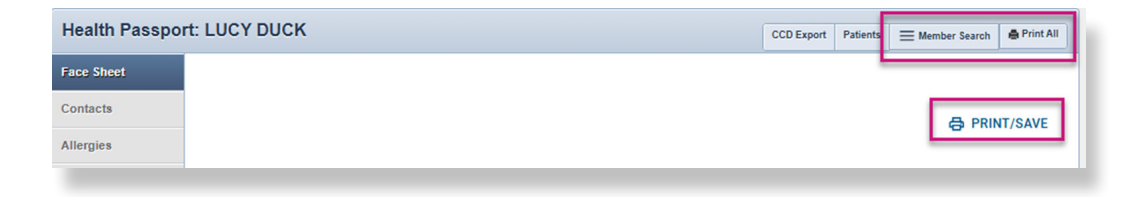

The following **Date Range Filter** feature can be found on the **Allergies, Assessments, Growth Chart, Immunizations, Labs, Medication History, Patient History** and **Appointments** modules:

| ars 24 Month | s 18 Months 12 Months |
|--------------|-----------------------|
| 6 Months     | 3 Months Custom       |
|              | То                    |
|              | 01/06/2025            |
|              | MM/DD/YYYY            |
|              | 6 Months              |

• View more by clicking the Page number or the Next, Last, Arrow buttons.

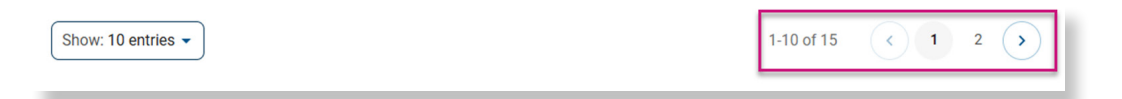

#### **Other Tools and Features**

The following sorting features can be found on the **Contacts, Allergies, Assessments, Growth Chart, Immunizations, Labs, Medication History , Patient History, ADT** and **Appointments** modules:

• **Sorting** information can be done by clicking on the titles labeled with arrows.

Note: Sort features may vary by module.

| Date Administere | Immunization 1                                                    | Member<br>Age        |
|------------------|-------------------------------------------------------------------|----------------------|
| 09/05/2022       | varicella virus vaccine                                           | 12 Years<br>7 Months |
| 08/11/2022       | hepatitis A vaccine, pediatric/adolescent dosage, 2 dose schedule | 12 Years<br>6 Months |
| 08/11/2021       | hepatitis A vaccine, unspecified formulation                      | 11 Years<br>6 Months |
| 09/07/2020       | measles, mumps and rubella virus vaccine                          | 10 Years<br>7 Months |
| 11/05/2019       | hepatitis A vaccine, adult dosage                                 | 9 Years<br>9 Months  |

The following feature can be found on the **Allergies**, **Labs**, **Medication History** and **Appointments** modules:

- View as Cards Toggle between a card or table view of the information on the module.
  - NOTE: The information will be the same for both views.

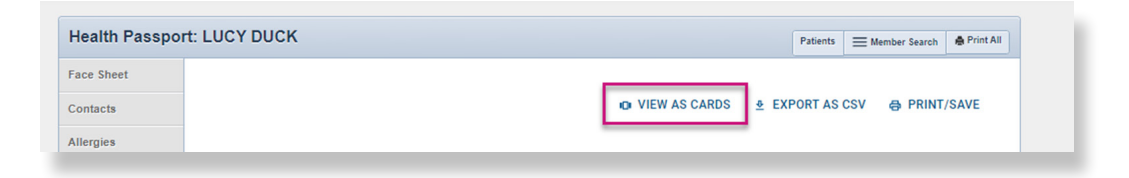

The following feature can be found on the **Allergies**, **Assessments**, **Growth Chart**, **Immunizations**, **Labs**, **Medication History**, **Patient History**, **ADT modules** and **Appointments** modules:

Export as CSV – Displays the information in an Excel file that is made available to filter and/or print.

| Health Passpo | : LUCY DUCK Patients Earch Print All |
|---------------|--------------------------------------|
| Face Sheet    |                                      |
| Contacts      | O VIEW AS CARDS                      |
| Allergies     |                                      |

The following feature can be found on the **Allergies**, **Assessments**, **Immunizations**, **Labs**, **Medication History, Patient History** and **Appointments** modules:

 Search – Provides the ability to filter and search for information by a key word, term, or a few letters.

| Health Passpor | t: LUCY DUCK                        |                | CCD Export     | Patients | ■ Member Search | 🖨 Print All |
|----------------|-------------------------------------|----------------|----------------|----------|-----------------|-------------|
| Face Sheet     |                                     |                |                |          |                 |             |
| Contacts       | Medication History                  | U VIEW AS CARD | S <u>●</u> EXI | PORT AS  | CSV 🖨 PRINT     | /SAVE       |
| Allergies      | 🗎 DATE RANGE FILTER                 |                |                |          |                 |             |
| Assessments    | SEADCH                              |                |                |          |                 |             |
| Growth Chart   | Search Medication History           |                |                |          |                 |             |
| Immunizations  | Date Range: 10/11/2013 - 10/11/2023 |                |                |          |                 |             |

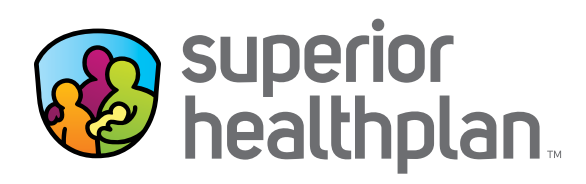

#### Health Passport Support Desk:

1-866-714-7996

Email: TX.PassportAdministration@SuperiorHealthPlan.com

FosterCareTX.com